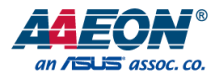

# UP Xtreme i14

Maker Board UPX-MTL01

User's Manual 1st Ed

#### Copyright Notice

This document is copyrighted, 2024. All rights are reserved. The original manufacturer reserves the right to make improvements to the products described in this manual at any time without notice.

No part of this manual may be reproduced, copied, translated, or transmitted in any form or by any means without the prior written permission of the original manufacturer. Information provided in this manual is intended to be accurate and reliable. However, the original manufacturer assumes no responsibility for its use, or for any infringements upon the rights of third parties that may result from its use.

The material in this document is for product information only and is subject to change without notice. While reasonable efforts have been made in the preparation of this document to assure its accuracy, AAEON assumes no liabilities resulting from errors or omissions in this document, or from the use of the information contained herein.

AAEON reserves the right to make changes in the product design without notice to its

users.

All other products' name or trademarks are properties of their respective owners.

- Microsoft<sup>®</sup>, Windows<sup>®</sup> are registered trademarks of Microsoft Corp.
- Intel® and Iris® are registered trademarks of Intel Corporation
- Core<sup>™</sup> Ultra and Arc<sup>™</sup> are trademarks of Intel Corporation
- Linux® is a registered trademark of Linus Torvalds in the U.S. and other countries.
- Ubuntu and Canonical are registered trademarks of Canonical Ltd.

All other product names or trademarks are properties of their respective owners.

## Packing List

Before setting up your product, please make sure the following items have been shipped:

| ltem |                                              | Quantity |
|------|----------------------------------------------|----------|
| •    | UP Xtreme i14 (UPX-MTL01) with Active Cooler | 1        |

If any of these items are missing or damaged, please contact your distributor or sales representative immediately.

## About this Document

This User's Manual contains all the essential information, such as detailed descriptions and explanations on the product's hardware and software features (if any), its specifications, dimensions, jumper/connector settings/definitions, and driver installation instructions (if any), to facilitate users in setting up their product.

Users may refer to the product page at AAEON.com for the latest version of this document.

#### Safety Precautions

Please read the following safety instructions carefully. It is advised that you keep this manual for future references

- 1. All cautions and warnings on the device should be noted.
- 2. Make sure the power source matches the power rating of the device.
- Position the power cord so that people cannot step on it. Do not place anything over the power cord.
- Always completely disconnect the power before working on the system's hardware.
- No connections should be made when the system is powered as a sudden rush of power may damage sensitive electronic components.
- 6. If the device is not to be used for a long time, disconnect it from the power supply to avoid damage by transient over-voltage.
- 7. Always disconnect this device from any AC supply before cleaning.
- 8. While cleaning, use a damp cloth instead of liquid or spray detergents.
- 9. Make sure the device is installed near a power outlet and is easily accessible.
- 10. Keep this device away from humidity.
- 11. Place the device on a solid surface during installation to prevent falls
- 12. Do not cover the openings on the device to ensure optimal heat dissipation.
- 13. Watch out for high temperatures when the system is running.
- 14. Do not touch the heat sink or heat spreader when the system is running
- 15. Never pour any liquid into the openings. This could cause fire or electric shock.
- 16. As most electronic components are sensitive to static electrical charge, be sure to ground yourself to prevent static charge when installing the internal components. Use a grounding wrist strap and contain all electronic components in any static-shielded containers.

- 17. If any of the following situations arises, please the contact our service personnel:
  - i. Damaged power cord or plug
  - ii. Liquid intrusion to the device
  - iii. Exposure to moisture
  - iv. Device is not working as expected or in a manner as described in this manual
  - v. The device is dropped or damaged
  - vi. Any obvious signs of damage displayed on the device

## DO NOT LEAVE THIS DEVICE IN AN UNCONTROLLED ENVIRONMENT WITH TEMPERATURES BEYOND THE DEVICE'S PERMITTED STORAGE TEMPERATURES (SEE CHAPTER 1) TO PREVENT DAMAGE.

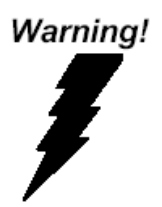

This device complies with Part 15 FCC Rules. Operation is subject to the following two conditions: (1) this device may not cause harmful interference, and (2) this device must accept any interference received including interference that may cause undesired operation.

#### Caution:

There is a danger of explosion if the battery is incorrectly replaced. Replace only with the same or equivalent type recommended by the manufacturer. Dispose of used batteries according to the manufacturer's instructions and your local government's recycling or disposal directives.

#### Attention:

Il y a un risque d'explosion si la batterie est remplacée de façon incorrecte. Ne la remplacer qu'avec le même modèle ou équivalent recommandé par le constructeur. Recycler les batteries usées en accord avec les instructions du fabricant et les directives gouvernementales de recyclage.

## China RoHS Requirements (CN)

产品中有毒有害物质或元素名称及含量

AAEON Main Board/ Daughter Board/ Backplane

|                                                              | 有毒有害物质或元素 |      |      |          |       |        |
|--------------------------------------------------------------|-----------|------|------|----------|-------|--------|
| 部件名称                                                         | 铅         | 汞    | 镉    | 六价铬      | 多溴联苯  | 多溴二苯醚  |
|                                                              | (Pb)      | (Hg) | (Cd) | (Cr(VI)) | (PBB) | (PBDE) |
| 印刷电路板                                                        | v         | v    | 0    | 0        | 0     | 0      |
| 及其电子组件                                                       | X         | ~    | 0    | 0        | 0     | 0      |
| 外部信号                                                         | ×         | ×    | 0    | 0        | 0     | 0      |
| 连接器及线材                                                       |           | ~    | 0    | 0        | 0     | 0      |
| O:表示该有毒有害物质在该部件所有均质材料中的含量均在<br>SJ/T 11363-2006 标准规定的限量要求以下。  |           |      |      |          |       |        |
| X:表示该有毒有害物质至少在该部件的某一均质材料中的含量超出<br>SJ/T 11363-2006 标准规定的限量要求。 |           |      |      |          |       |        |

备注:此产品所标示之环保使用期限,系指在一般正常使用状况下。

## China RoHS Requirement (EN)

Poisonous or Hazardous Substances or Elements in Products AAEON Main Board/ Daughter Board/ Backplane

|                                                      | Poisonous or Hazardous Substances or Elements |                 |                 |                                    |                                      |                                             |  |
|------------------------------------------------------|-----------------------------------------------|-----------------|-----------------|------------------------------------|--------------------------------------|---------------------------------------------|--|
| Component                                            | Lead<br>(Pb)                                  | Mercury<br>(Hg) | Cadmium<br>(Cd) | Hexavalent<br>Chromium<br>(Cr(VI)) | Polybrominated<br>Biphenyls<br>(PBB) | Polybrominated<br>Diphenyl Ethers<br>(PBDE) |  |
| PCB & Other<br>Components                            | Х                                             | Х               | 0               | 0                                  | 0                                    | 0                                           |  |
| Wires &<br>Connectors<br>for External<br>Connections | Х                                             | Х               | 0               | 0                                  | 0                                    | 0                                           |  |

O: The quantity of poisonous or hazardous substances or elements found in each of the component's parts is below the SJ/T 11363-2006-stipulated requirement.

X: The quantity of poisonous or hazardous substances or elements found in at least one of the component's parts is beyond the SJ/T 11363-2006-stipulated requirement.

Note: The Environment Friendly Use Period as labeled on this product is applicable under normal usage only

## Table of Contents

| Chapter | 1 - Produc      | ct Specifications           | 1    |  |  |
|---------|-----------------|-----------------------------|------|--|--|
| 1.1     | Specifications2 |                             |      |  |  |
| Chapter | 2 – Hardv       | vare Information            | 5    |  |  |
| 2.1     | Dime            | nsions                      | 6    |  |  |
| 2.2     | Jump            | ers and Connectors          | 8    |  |  |
| 2.3     | List of         | f Jumpers and Connectors    | .10  |  |  |
|         | 2.3.1           | Power Button (SW1)          | . 11 |  |  |
|         | 2.3.2           | RTC (CN1)                   | . 11 |  |  |
|         | 2.3.3           | HDMI/DP Port (CN3)          | .12  |  |  |
|         | 2.3.4           | SATA (CN4)                  | .13  |  |  |
|         | 2.3.5           | SATA Power (CN5)            | .13  |  |  |
|         | 2.3.6           | M.2 2230 E-Key Slot (CN10)  | .14  |  |  |
|         | 2.3.7           | M.2 2280 M-Key Slot (CN11)  | .15  |  |  |
|         | 2.3.8           | M.2 3052 B-Key Slot (CN12)  | 16   |  |  |
|         | 2.3.9           | Dual LAN (CN13)             | 18   |  |  |
|         | 2.3.10          | USB Type-C (CN14)           | 19   |  |  |
|         | 2.3.11          | USB & UART (CN17)           | 19   |  |  |
|         | 2.3.12          | UART Wafer (CN19)           | 20   |  |  |
|         | 2.3.13          | UART Wafer (CN20)           | 20   |  |  |
|         | 2.3.14          | Front Panel (CN24)          | 21   |  |  |
|         | 2.3.15          | DC Power Jack (CN25)        | 21   |  |  |
|         | 2.3.16          | CSI FPC Connector (CN27)    | 22   |  |  |
|         | 2.3.17          | MIPI Power (CN34)           | 23   |  |  |
|         | 2.3.18          | Dual USB 3.0 Type-A (CN28)  | 23   |  |  |
|         | 2.3.19          | M.2 2280 M-Key Slot (CN29)  | 24   |  |  |
|         | 2.3.20          | CPLD and BIOS Update (CN30) | 25   |  |  |

|         | 2.3.21     | 40 Pin HAT (CN31)                         | 25 |
|---------|------------|-------------------------------------------|----|
|         | 2.3.22     | USB 2.0 Type-A/HDMI (CN32)                | 26 |
|         | 2.3.23     | Audio Jack (CN33)                         | 27 |
|         | 2.3.24     | Fan Connector. (J1)                       | 27 |
|         | 2.3.25     | AT/ATX Mode Selection (JP1)               | 28 |
|         | 2.3.26     | Nano SIM Card Slot (SIM1)                 | 28 |
| Chapter | 3 – Softw  | are Installation                          | 29 |
| 3.1     | Linux      | Setup                                     | 30 |
| 3.2     | Wind       | lows Drivers Installation                 | 30 |
| 3.3     | Oper       | NVINO Environment for Linux               | 31 |
|         | 3.3.1      | Install OS & Update Kernel                | 31 |
|         | 3.3.2      | Install GPU Driver                        | 31 |
|         | 3.3.3      | Install NPU Driver                        | 33 |
|         | 3.3.4      | Install OpenVINO                          | 34 |
|         | 3.3.5      | Install IPU Driver (Optional)             | 35 |
| 3.4     | Oper       | NVINO Environment for Windows             | 36 |
|         | 3.4.1      | OpenVINO Installation                     | 36 |
|         | 3.4.2      | Additional Configurations for GPU and NPU | 36 |
|         | 3.4.3      | NPU Installation Guide                    | 36 |
| Appendi | ix A– Cabl | les and Connectors                        | 39 |
| A.1     | Cable      | es and Connectors                         | 40 |

# Chapter 1

Product Specifications

## 1.1 Specifications

| System    |                                                                                            |
|-----------|--------------------------------------------------------------------------------------------|
| Processor | Intel <sup>®</sup> Core <sup><math>m</math></sup> Ultra 5 Processor 125U (12M Cache, up to |
|           | 4.30 GHz)                                                                                  |
|           | Intel® Core™ Ultra 5 Processor 125H (18M Cache, up to                                      |
|           | 4.50 GHz)                                                                                  |
|           | Intel® Core™ Ultra 7 Processor 155H (24M Cache, up to                                      |
|           | 4.80 GHz)                                                                                  |
|           | Intel® Core™ Ultra 7 Processor 165H (24M Cache, up to                                      |
|           | 5.00 GHz)                                                                                  |
| Graphics  | Intel® Arc™ Graphics                                                                       |
| Memory    | Up to 64GB onboard LPDDR5 (Dual-Channel)                                                   |
| Storage   | M.2 2280 M-Key x 2 (PCle Gen 4 [x4]) for NVMe                                              |
|           | SATA 6Gb/s x 1                                                                             |
| I/O       | HDMI 2.1 x 2                                                                               |
|           | DP 2.1 x 1                                                                                 |
|           | DP 1.4 via USB 3.2 Gen 2 Type-C x 1                                                        |
|           | Audio Jack x 1 (Mic-in + Line-out)                                                         |
|           | RS-232/422/485 10-pin Header x 2                                                           |
| Camera    | MIPI-CSI via 61-Pin FPC Connector x 1                                                      |
| USB       | USB 2.0 x 2 (from 10 pin header x 1)                                                       |
|           | USB 2.0 (Type-A) x 1                                                                       |
|           | USB 3.2 Gen 2 (Type-A) x 2                                                                 |
|           | USB 3.2 Gen 2 (Type-C) x 1                                                                 |
| Expansion | 40-pin GPIO x 1                                                                            |
|           | M.2 2230 E-Key x 1 (PCle Gen 3 [x1], USB 2.0)                                              |
|           | M.2 2280 M-Key x 2 (PCle Gen 4 [x4])                                                       |

| System            |                                                          |
|-------------------|----------------------------------------------------------|
| Expansion (Cont.) | M.2 3052 B-Key x 1 (PCle Gen 3 [x1], USB 3.2 Gen 2 [x1]) |
|                   | with Nano SIM slot (USB 3.0)                             |
|                   | SATA 6Gb/s x 1                                           |
| Display Interface | HDMI 2.1 x 2                                             |
|                   | DP 2.1 x 1                                               |
|                   | DP 1.4 via USB Type-C x 1                                |
| Ethernet          | 2.5GbE x 1 (Intel® Ethernet Controller I226-IT)          |
|                   | 1GbE x 1 (Intel® Ethernet Connection I219)               |
| Security          | Onboard TPM 2.0                                          |
| RTC               | Yes                                                      |
| OS Support        | Windows® 10/11 (64-bit)                                  |
|                   | Ubuntu 22.04/Kernel 6.5 up                               |

| Power Requirement |                                |
|-------------------|--------------------------------|
| Power             | 9V ~ 36V DC-in (Lockable plug) |
| Power Supply Type | AT/ATX (ATX as default)        |
| Power Consumption | 67W ~ 80W                      |
| (Typical)         |                                |

| Mechanical   |                                    |
|--------------|------------------------------------|
| Dimension    | 4.74" x 4.82" (120.35mm x 122.5mm) |
| Net Weight   | 12.7 lb. (0.36Kg)                  |
| Gross Weight | 1.32 lb. (0.6Kg)                   |

| Environment           |                                                        |
|-----------------------|--------------------------------------------------------|
| Operating Temperature | With Cooler: 32°F ~ 140°F (0°C ~ 60°C), 0.5m/s airflow |
| Operating Humidity    | $0\% \sim 90\%$ relative humidity, non-condensing      |
| MTBF (Hours)          | 1,014,016                                              |
| Certification         | CE/FCC Class A, RoHS Compliant, REACH                  |

# Chapter 2

Hardware Information

## 2.1 Dimensions

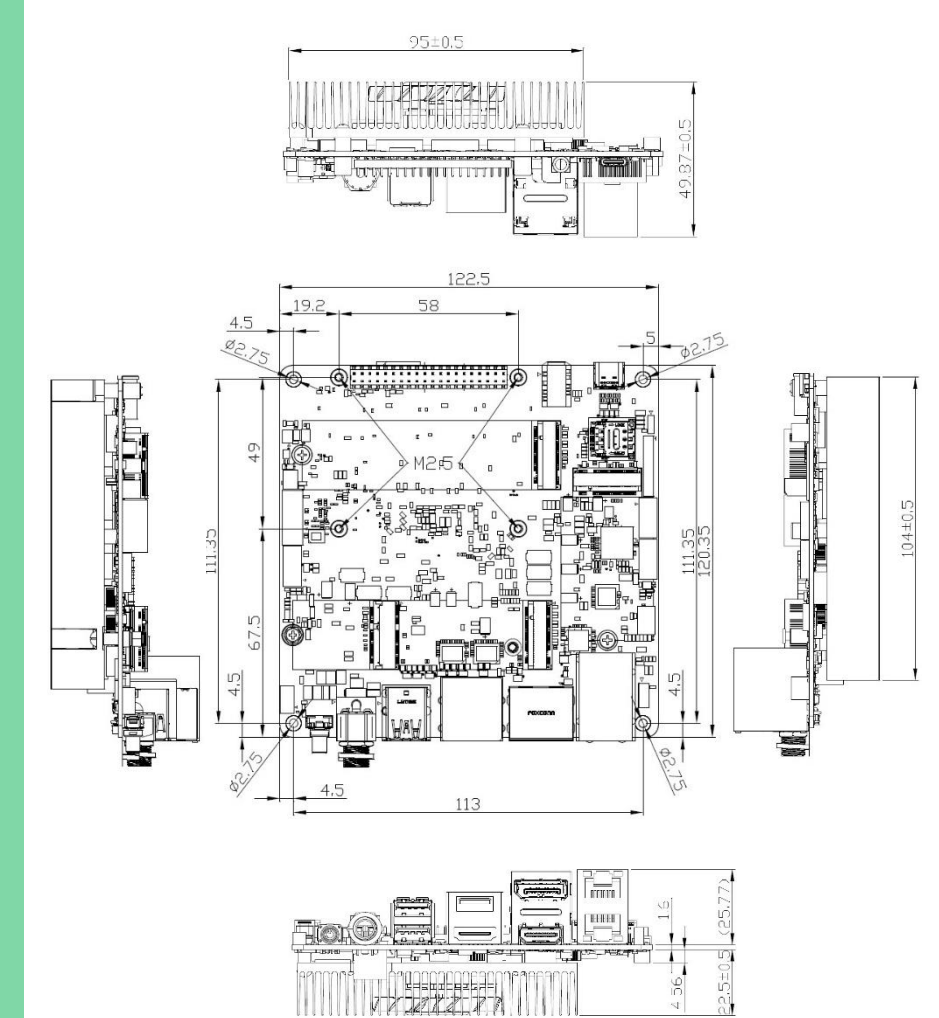

Chapter 2 – Hardware Information

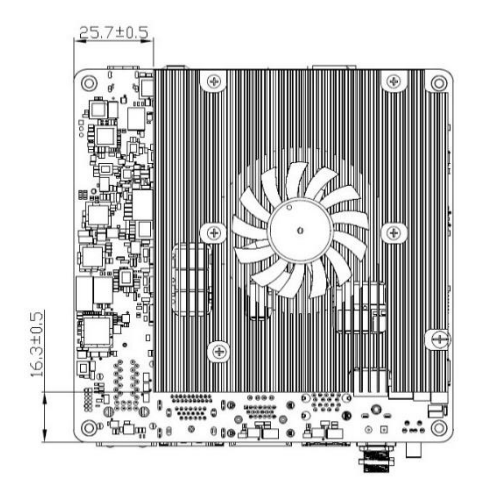

### 2.2 Jumpers and Connectors

Т

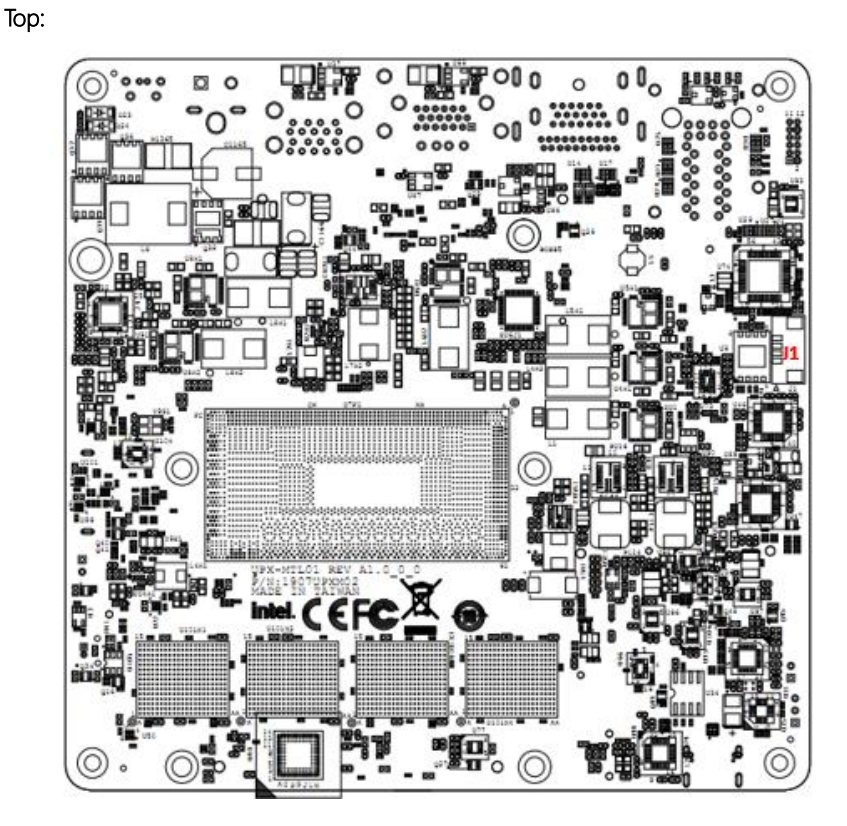

Bottom:

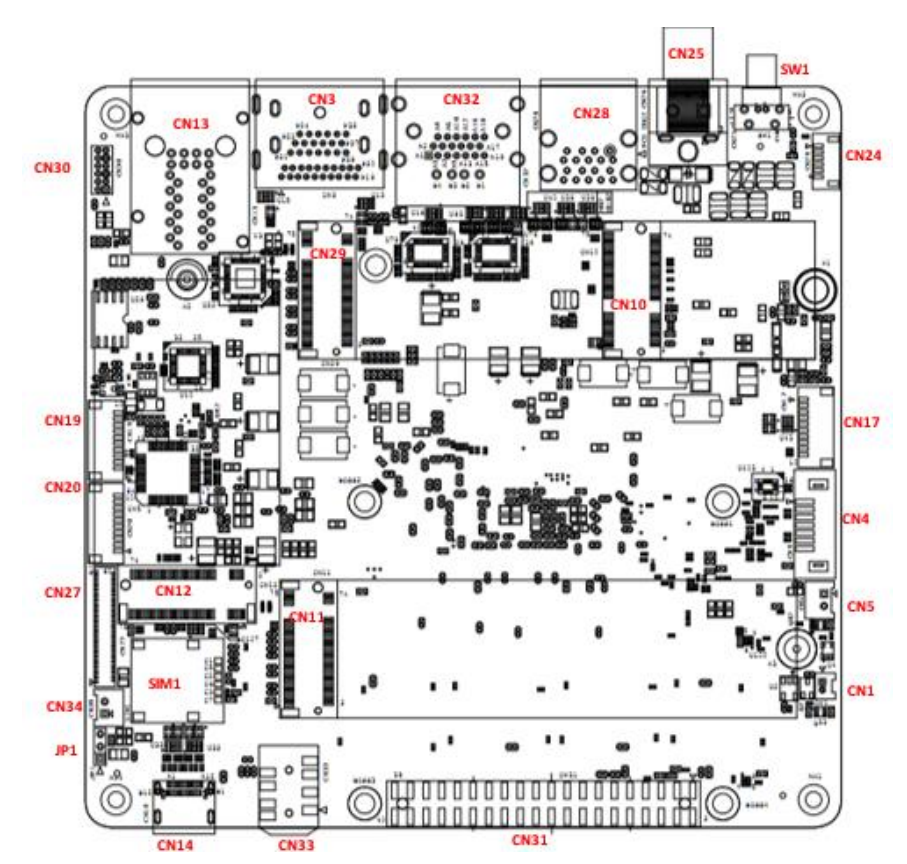

### 2.3 List of Jumpers and Connectors

Please refer to the table below for all of the board's jumpers and connectors that you can configure for your application

| Label | Function                     |
|-------|------------------------------|
| SW1   | Power Button                 |
| CN1   | RTC                          |
| CN3   | HDMI/DP                      |
| CN4   | SATA                         |
| CN5   | SATA Power                   |
| CN10  | M.2 2230 E-Key Slot          |
| CN11  | M.2 2280 M-Key Slot          |
| CN12  | M.2 3052 B-Key Slot          |
| CN13  | Dual LAN                     |
| CN14  | USB Type-C                   |
| CN17  | USB & UART                   |
| CN19  | UART Wafer                   |
| CN20  | UART Wafer                   |
| CN24  | Front Panel                  |
| CN25  | DC Power Jack                |
| CN27  | CSI FPC Connector            |
| CN34  | MIPI Power                   |
| CN28  | Dual USB 3.0 Type-A          |
| CN29  | M.2 2280 M-Key Slot          |
| CN30  | BIOS & CPLD Update Connector |
| CN31  | 40 Pin HAT                   |
| CN32  | USB 2.0 Type-A/HDMI          |
| CN33  | Audio Jack                   |
| J1    | Fan Connector.               |
| JP1   | AT/ATX Mode Selection        |
| SIM1  | Nano SIM Card Slot           |

#### 2.3.1 Power Button (SW1)

| Pin | Signal       | Pin | Signal |
|-----|--------------|-----|--------|
| 1   | Power Button | 2   | GND    |
| 3   | NC           | 4   | NC     |
| 5   | LED-         | 6   | LED+   |

00 43

6

O Ø 5

#### 2.3.2 RTC (CN1)

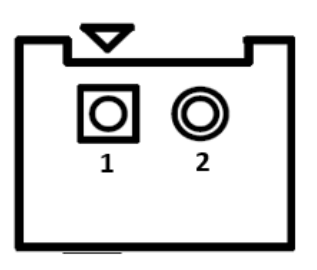

| Pin | Signal  | Pin | Signal |
|-----|---------|-----|--------|
| 1   | RTC_VCC | 2   | GND    |

## 2.3.3 HDMI/DP Port (CN3)

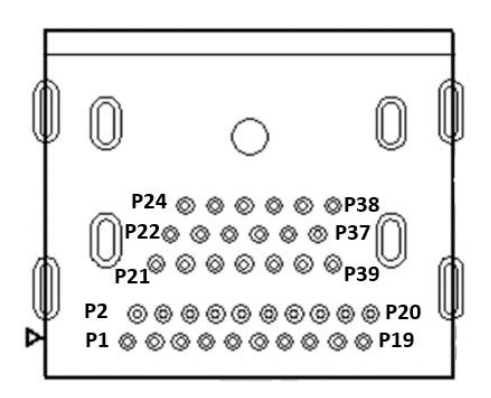

| Pin | Signal                 | Pin | Signal                 | Pin | Signal                  |
|-----|------------------------|-----|------------------------|-----|-------------------------|
| P1  | DP_TX0+                | P2  | GND                    | P3  | DP_TX0-                 |
| P4  | DP_TX1+                | P5  | GND                    | P6  | DP_TX1-                 |
| P7  | DP_TX2+                | P8  | GND                    | P9  | DP_TX2-                 |
| P10 | DP_CLK+                | P11 | GND                    | P12 | DP_CLK-                 |
| P13 | Pull down 1M to<br>GND | P14 | Pull down 1M to<br>GND | P15 | DP_AUX+                 |
| P16 | GND                    | P17 | DP_AUX-                | P18 | DP_Hot Plug<br>Detect   |
| P19 | GND                    | P20 | +3.3V/1A               | P21 | HDMI_TX2+               |
| P22 | GND                    | P23 | HDMI_TX2-              | P24 | HDMI_TX1+               |
| P25 | GND                    | P26 | HDMI_TX1-              | P27 | HDMI_TX0+               |
| P28 | GND                    | P29 | HDMI_TX0-              | P30 | HDMI_CLK+               |
| P31 | GND                    | P32 | HDMI_CLK-              | P33 | HDMI1_CEC_O             |
| P34 | NC                     | P35 | HDMI_SCL               | P36 | HDMI_SDA                |
| P37 | GND                    | P38 | +5V/0.5A               | P39 | HDMI_Hot Plug<br>Detect |

## 2.3.4 SATA (CN4)

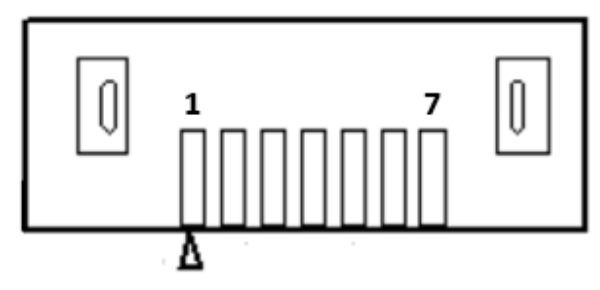

| Pin | Signal   | Pin | Signal   |
|-----|----------|-----|----------|
| 1   | GND      | 2   | SATA_TX+ |
| 3   | SATA_TX- | 4   | GND      |
| 5   | SATA_RX- | 6   | SATA_RX+ |
| 7   | GND      |     |          |

## 2.3.5 SATA Power (CN5)

![](_page_24_Picture_4.jpeg)

| Pin | Signal | Pin | Signal |
|-----|--------|-----|--------|
| 1   | +5V/1A | 2   | GND    |

![](_page_25_Figure_1.jpeg)

| Pin | Signal         | Pin | Signal               | Pin | Signal              |
|-----|----------------|-----|----------------------|-----|---------------------|
| 1   | GND            | 2   | +3.3V/2A             | 3   | USB2_D+             |
| 4   | +3.3V/2A       | 5   | USB2_D-              | 6   | NC                  |
| 7   | GND            | 8   | NC                   | 9   | CNV_WR_LANE1_<br>D- |
| 10  | CNV_RF_RESET   | 11  | CNV_WR_LANE1_<br>D+  | 12  | NC                  |
| 13  | GND            | 14  | CNV_MODEM_CL<br>KREQ | 15  | CNV_WR_LANE0_<br>D- |
| 16  | NC             | 17  | CNV_WR_LANE0_<br>D+  | 18  | GND                 |
| 19  | GND            | 20  | CNV_UART_WAKE        | 21  | CNV_WR_CLK_D-       |
| 22  | CNV_BRI_RSP    | 23  | CNV_WR_CLK_D+        | 24  | Key-E               |
| 25  | Key-E          | 26  | Key-E                | 27  | Key-E               |
| 28  | Key-E          | 29  | Key-E                | 30  | Key-E               |
| 31  | Key-E          | 32  | CNV_RGI_DT           | 33  | GND                 |
| 34  | CNV_RGI_RSP    | 35  | PCIE9_TX+            | 36  | CNV_BRI_DT          |
| 37  | PCIE9_TX-      | 38  | NC                   | 39  | GND                 |
| 40  | NC             | 41  | PCIE9_RX+            | 42  | NC                  |
| 43  | PCIE9_RX-      | 44  | CNV_PA_BLANKIN<br>G  | 45  | GND                 |
| 46  | NC             | 47  | PCIE5_CLK_D+         | 48  | NC                  |
| 49  | PCIE5_CLK_D-   | 50  | SUS_CLK              | 51  | GND                 |
| 52  | Platform Reset | 53  | PCIE_CLKREQ#5        | 54  | BT_EN               |
| 55  | PCIE_WAKE#     | 56  | WIFI_EN              | 57  | GND                 |

| Pin | Signal              | Pin | Signal              | Pin | Signal   |
|-----|---------------------|-----|---------------------|-----|----------|
| 58  | NC                  | 59  | CNV_WT_LANE1_<br>D- | 60  | NC       |
| 61  | CNV_WT_LANE1_<br>D+ | 62  | NC                  | 63  | GND      |
| 64  | NC                  | 65  | CNV_WT_LANE0_<br>D- | 66  | NC       |
| 67  | CNV_WT_LANE0_<br>D+ | 68  | NC                  | 69  | GND      |
| 70  | NC                  | 71  | CNV_WT_CLK_D-       | 72  | +3.3V/2A |
| 73  | CNV_WT_CLK_D+       | 74  | +3.3V/2A            | 75  | GND      |

Note: Total 2.5A for M.2 E-Key Slot.

## 2.3.7 M.2 2280 M-Key Slot (CN11)

![](_page_26_Figure_3.jpeg)

| Pin | Signal     | Pin | Signal     | Pin | Signal     |
|-----|------------|-----|------------|-----|------------|
| 1   | GND        | 2   | +3.3V/2.5A | 3   | NC         |
| 4   | +3.3V/2.5A | 5   | PCIE4_RX3- | 6   | NC         |
| 7   | PCIE4_RX3+ | 8   | NC         | 9   | GND        |
| 10  | NC         | 11  | PCIE4_TX3- | 12  | +3.3V/2.5A |
| 13  | PCIE4_TX3+ | 14  | +3.3V/2.5A | 15  | GND        |
| 16  | +3.3V/2.5A | 17  | PCIE4_RX2- | 18  | +3.3V/2.5A |
| 19  | PCIE4_RX2+ | 20  | NC         | 21  | GND        |
| 22  | NC         | 23  | PCIE4_TX2- | 24  | NC         |
| 25  | PCIE4_TX2+ | 26  | NC         | 27  | GND        |

| Pin | Signal         | Pin | Signal         | Pin | Signal     |
|-----|----------------|-----|----------------|-----|------------|
| 28  | NC             | 29  | PCIE4_RX1-     | 30  | NC         |
| 31  | PCIE4_RX1+     | 32  | NC             | 33  | GND        |
| 34  | NC             | 35  | PCIE4_TX1-     | 36  | NC         |
| 37  | PCIE4_TX1+     | 38  | NC             | 39  | GND        |
| 40  | NC             | 41  | PCIE4_RX0-     | 42  | NC         |
| 43  | PCIE4_RX0+     | 44  | NC             | 45  | GND        |
| 46  | NC             | 47  | PCIE4_TX0-     | 48  | NC         |
| 49  | PCIE4_TX0+     | 50  | Platform Reset | 51  | GND        |
| 52  | NC             | 53  | PCIE_P3_CLK_D- | 54  | PCIE_WAKE# |
| 55  | PCIE_P3_CLK_D+ | 56  | NC             | 57  | GND        |
| 58  | NC             | 59  | Key-M          | 60  | Key-M      |
| 61  | Key-M          | 62  | Key-M          | 63  | Key-M      |
| 64  | Key-M          | 65  | Key-M          | 66  | Key-M      |
| 67  | NC             | 68  | NC             | 69  | NC         |
| 70  | +3.3V/2.5A     | 71  | GND            | 72  | +3.3V/2.5A |
| 73  | GND            | 74  | +3.3V/2.5A     | 75  | GND        |

Note: Total 2.5A for M.2 M-Key Slot.

## 2.3.8 M.2 3052 B-Key Slot (CN12)

![](_page_27_Figure_3.jpeg)

| Pin | Signal     | Pin | Signal     | Pin | Signal |
|-----|------------|-----|------------|-----|--------|
| 1   | NC         | 2   | +3.3V/2.5A | 3   | GND    |
| 4   | +3.3V/2.5A | 5   | GND        | 6   | NC     |

| Pin | Signal         | Pin | Signal         | Pin | Signal              |
|-----|----------------|-----|----------------|-----|---------------------|
| 7   | USB2_P8_D+     | 8   | 3GPW_EN        | 9   | USB2_P8_D-          |
| 10  | NC             | 11  | GND            | 12  | Key-B               |
| 13  | Key-B          | 14  | Key-B          | 15  | Key-B               |
| 16  | Key-B          | 17  | Key-B          | 18  | Key-B               |
| 19  | Кеу-В          | 20  | NC             | 21  | NC                  |
| 22  | NC             | 23  | NC             | 24  | NC                  |
| 25  | NC             | 26  | NC             | 27  | GND                 |
| 28  | NC             | 29  | USB32_1_RX-    | 30  | UIM_RST             |
| 31  | USB32_1_RX+    | 32  | UIM_CLK        | 33  | GND                 |
| 34  | UIM_DAT        | 35  | USB32_1_TX-    | 36  | UIM_PWR             |
| 37  | USB32_1_TX+    | 38  | NC             | 39  | GND                 |
| 40  | NC             | 41  | PCIE3_RX-      | 42  | NC                  |
| 43  | PCIE3_RX+      | 44  | NC             | 45  | GND                 |
| 46  | NC             | 47  | PCIE3_TX-      | 48  | NC                  |
| 49  | PCIE3_TX+      | 50  | 5G_WWAN_PERST  | 51  | GND                 |
| 52  | PCIE_CLKREQ#4  | 53  | PCIE_P4_CLK_D- | 54  | PCIE_WAKE#          |
| 55  | PCIE_P4_CLK_D+ | 56  | NC             | 57  | GND                 |
| 58  | NC             | 59  | NC             | 60  | CNV_PA_BLANKIN<br>G |
| 61  | NC             | 62  | NC             | 63  | NC                  |
| 64  | NC             | 65  | NC             | 66  | NC                  |
| 67  | Platform Reset | 68  | NC             | 69  | NC                  |
| 70  | +3.3V/2.5A     | 71  | GND            | 72  | +3.3V/2.5A          |
| 73  | GND            | 74  | +3.3V/2.5A     | 75  | GND                 |

Note: Total 2.5A for M.2 B-Key Slot.

Chapter 2 – Hardware Information

## 2.3.9 Dual LAN (CN13)

![](_page_29_Picture_1.jpeg)

| Pin  | Signal     | Pin  | Signal     | Pin | Signal         |
|------|------------|------|------------|-----|----------------|
| R1A  | LAN1_MDI0+ | R1B  | LAN2_MDI0+ | L1A | LAN1_ACTLED-   |
| R2A  | LAN1_MDI0- | R2B  | LAN2_MDI0- | L2A | LAN1_ACTLED+   |
| R3A  | LAN1_MDI1+ | R3B  | LAN2_MDI1+ | L3A | I219_LED_100#  |
| R4A  | LAN1_MDI1- | R4B  | LAN2_MDI1- | L4A | I219_LED_1000# |
| R5A  | LAN1_MDI2+ | R5B  | LAN2_MDI2+ | L1B | LAN2_ACTLED-   |
| R6A  | LAN1_MDI2- | R6B  | LAN2_MDI2- | L2B | LAN2_ACTLED+   |
| R7A  | LAN1_MDI3+ | R7B  | LAN2_MDI3+ | L3B | LAN2_LED_100#  |
| R8A  | LAN1_MDI3- | R8B  | LAN2_MDI3- | L4B | LAN2_LED_1000# |
| R9A  | GND        | R9B  | GND        |     |                |
| R10A | GND        | R10B | GND        |     |                |

![](_page_30_Figure_1.jpeg)

| Pin | Signal                | Pin | Signal                | Pin | Signal           |
|-----|-----------------------|-----|-----------------------|-----|------------------|
| A1  | GND                   | A2  | Type C Port_TX0+      | A3  | Type C Port_TX0- |
| A4  | +5V/3A                | A5  | Type C Port_CC1       | A6  | USB2_D3+         |
| A7  | USB2_D3-              | A8  | Type C Port_SBU1      | A9  | +5V/3A           |
| A10 | Type C<br>Port_TXRX1- | A11 | Type C<br>Port_TXRX1+ | A12 | GND              |
| B1  | GND                   | B2  | TCP0_TX1_D+           | B3  | TCP0_TX1_D-      |
| B4  | +5V/3A                | B5  | Type C Port_CC2       | B6  | USB2_D3+         |
| B7  | USB2_D3-              | B8  | Type C Port_SBU2      | B9  | +5V/3A           |
| B10 | Type C<br>Port_TXRX0- | B11 | Type C<br>Port_TXRX0+ | B12 | GND              |

#### 2.3.11 USB & UART (CN17)

![](_page_30_Figure_4.jpeg)

Δ

| Signal Pin Signal |        |  |  |     |  |     |     |  |  |
|-------------------|--------|--|--|-----|--|-----|-----|--|--|
|                   | Signal |  |  | Pin |  | Sig | nal |  |  |

10

| Pin | Signal   | Pin | Signal |
|-----|----------|-----|--------|
| 1   | DCD      | 2   | RX     |
| 3   | ТХ       | 4   | DTR    |
| 5   | GND      | 6   | DSR    |
| 7   | RTS      | 8   | CTS    |
| 9   | RI / VCC | 10  | NC     |

## 2.3.13 UART Wafer (CN20)

![](_page_31_Figure_6.jpeg)

| Pin | Signal   | Pin | Signal |
|-----|----------|-----|--------|
| 1   | DCD      | 2   | RX     |
| 3   | TX       | 4   | DTR    |
| 5   | GND      | 6   | DSR    |
| 7   | RTS      | 8   | CTS    |
| 9   | RI / VCC | 10  | NC     |

## 2.3.14 Front Panel (CN24)

![](_page_32_Picture_1.jpeg)

| Pin | Signal | Pin | Signal       |
|-----|--------|-----|--------------|
| 1   | GND    | 2   | RESET        |
| 3   | GND    | 4   | Power Button |
| 5   | GND    | 6   | V3P3_S       |

## 2.3.15 DC Power Jack (CN25)

![](_page_32_Figure_4.jpeg)

| Pin | Signal | Pin | Signal |
|-----|--------|-----|--------|
| 1   | DC_IN  | 2   | GND    |
| 3   | GND    |     |        |

## 

| Pin | Signal                    | Pin | Signal                    | Pin | Signal                     |
|-----|---------------------------|-----|---------------------------|-----|----------------------------|
| 1   | GND                       | 2   | CSI_B1_A3_DN              | 3   | CSI_B1_A3_DP               |
| 4   | GND                       | 5   | CSI_B0_A2_DP              | 6   | CSI_B0_A2_DN               |
| 7   | GND                       | 8   | CSI_B_CLK_DN              | 9   | CSI_B_CLK_DP               |
| 10  | GND                       | 11  | CSI_A0_DP                 | 12  | CSI_A0_DN                  |
| 13  | GND                       | 14  | CSI_A1_DN                 | 15  | CSI_A1_DP                  |
| 16  | GND                       | 17  | CSI_A_CLK_DP              | 18  | CSI_A_CLK_DN               |
| 19  | GND                       | 20  | CSI_E0_DN                 | 21  | CSI_E0_DP                  |
| 22  | GND                       | 23  | CSI_E1_DP                 | 24  | CSI_E1_DN                  |
| 25  | GND                       | 26  | CSI_E_CLK_DN              | 27  | CSI_E_CLK_DP               |
| 28  | GND                       | 29  | CSI_F1_E3_DP              | 30  | CSI_F1_E3_DN               |
| 31  | GND                       | 32  | CSI_F0_E2_DN              | 33  | CSI_F0_E2_DP               |
| 34  | GND                       | 35  | CSI_F_CLK_DP              | 36  | CSI_F_CLK_DN               |
| 37  | GND                       | 38  | GND                       | 39  | CSI_I2S_BCLK_MG<br>CLKOUT1 |
| 40  | CSI_12S_SDO_MG<br>CLKOUT0 | 41  | CSI_I2S_FRM_MGC<br>LKOUT3 | 42  | CSI_I2S_SDI_MGC<br>LKOUT2  |
| 43  | CRD1_PWREN                | 44  | STROBE_CAM                | 45  | CRD2_PWREN                 |
| 46  | CAM1_RST#                 | 47  | HDMI_IN_DET_CA<br>M_CLK   | 48  | CAM2_RST#                  |
| 49  | GPPC_PRIVACY_C<br>AM2     | 50  | I2C0_SCL                  | 51  | ISH_INT_GP_CRD_<br>GSB     |
| 52  | I2C0_SDA                  | 53  | GPPC_CAM_SYNC             | 54  | I2C5_SCL                   |
| 55  | GPPC_PRIVACY_C<br>AM1     | 56  | I2C5_SDA                  | 57  | SUSCLK                     |
| 58  | PM_SLP_S3#                | 59  | INTIO_GPIO5               | 60  | Platform Reset             |
| 61  | HDMI_IN_RST               |     |                           |     |                            |

## 2.3.17 MIPI Power (CN34)

![](_page_34_Picture_1.jpeg)

| Pin | Signal  | Pin | Signal |
|-----|---------|-----|--------|
| 1   | +12V/1A | 2   | GND    |

## 2.3.18 Dual USB 3.0 Type-A (CN28)

![](_page_34_Picture_4.jpeg)

| Pin | Signal | Pin | Signal    | Pin | Signal    |
|-----|--------|-----|-----------|-----|-----------|
| 1   | +5V/2A | 2   | USB2_D2-  | 3   | USB2_D2+  |
| 4   | GND    | 5   | USB3_RX2- | 6   | USB3_RX2+ |
| 7   | GND    | 8   | USB3_TX2- | 9   | USB3_TX2+ |
| 10  | +5V/2A | 11  | USB2_D1-  | 12  | USB2_D1+  |
| 13  | GND    | 14  | USB3_RX1- | 15  | USB3_RX1+ |
| 16  | GND    | 17  | USB3_TX1- | 18  | USB3_TX1+ |

![](_page_35_Figure_1.jpeg)

| Pin | Signal         | Pin | Signal         | Pin | Signal     |
|-----|----------------|-----|----------------|-----|------------|
| 1   | GND            | 2   | +3.3V/2.5A     | 3   | NC         |
| 4   | +3.3V/2.5A     | 5   | PCIE4_RX3-     | 6   | NC         |
| 7   | PCIE4_RX3+     | 8   | NC             | 9   | GND        |
| 10  | NC             | 11  | PCIE4_TX3-     | 12  | +3.3V/2.5A |
| 13  | PCIE4_TX3+     | 14  | +3.3V/2.5A     | 15  | GND        |
| 16  | +3.3V/2.5A     | 17  | PCIE4_RX2-     | 18  | +3.3V/2.5A |
| 19  | PCIE4_RX2+     | 20  | NC             | 21  | GND        |
| 22  | NC             | 23  | PCIE4_TX2-     | 24  | NC         |
| 25  | PCIE4_TX2+     | 26  | NC             | 27  | GND        |
| 28  | NC             | 29  | PCIE4_RX1-     | 30  | NC         |
| 31  | PCIE4_RX1+     | 32  | NC             | 33  | GND        |
| 34  | NC             | 35  | PCIE4_TX1-     | 36  | NC         |
| 37  | PCIE4_TX1+     | 38  | NC             | 39  | GND        |
| 40  | NC             | 41  | PCIE4_RX0-     | 42  | NC         |
| 43  | PCIE4_RX0+     | 44  | NC             | 45  | GND        |
| 46  | NC             | 47  | PCIE4_TX0-     | 48  | NC         |
| 49  | PCIE4_TX0+     | 50  | Platform Reset | 51  | GND        |
| 52  | NC             | 53  | PCIE_P0_CLK_D- | 54  | PCIE_WAKE# |
| 55  | PCIE_P0_CLK_D+ | 56  | NC             | 57  | GND        |
| 58  | NC             | 59  | Key-M          | 60  | Key-M      |
| 61  | Key-M          | 62  | Key-M          | 63  | Key-M      |
| 64  | Key-M          | 65  | Key-M          | 66  | Key-M      |

| Pin | Signal     | Pin | Signal     | Pin | Signal     |
|-----|------------|-----|------------|-----|------------|
| 67  | NC         | 68  | NC         | 69  | NC         |
| 70  | +3.3V/2.5A | 71  | GND        | 72  | +3.3V/2.5A |
| 73  | GND        | 74  | +3.3V/2.5A | 75  | GND        |

Note: Total 2.5A for M.2 M-Key Slot.

## 2.3.20 CPLD and BIOS Update (CN30)

![](_page_36_Picture_3.jpeg)

| Pin | Signal   | Pin | Signal   | Pin | Signal   |
|-----|----------|-----|----------|-----|----------|
| 1   | CPLD_TCK | 2   | GND      | 3   | CPLD_TDO |
| 4   | +1.8V    | 5   | CPLD_TMS | 6   | SPI_CS   |
| 7   | SPI_CLK  | 8   | SPI_MISO | 9   | CPLD_TDI |
| 10  | GND      | 11  | spi_mosi | 12  | spi_hold |

## 2.3.21 40 Pin HAT (CN31)

![](_page_36_Figure_6.jpeg)

| Pin | Signal    | Pin | Signal  |
|-----|-----------|-----|---------|
| 1   | +3.3V/2A  | 2   | +5V/2A  |
| 3   | I2C1_SDA  | 4   | +5V/2A  |
| 5   | 12C1_SCL  | 6   | GND     |
| 7   | GPIO3_ADC | 8   | UART_TX |

| Pin | Signal     | Pin | Signal   |
|-----|------------|-----|----------|
| 9   | GND        | 10  | UART_RX  |
| 11  | RTS        | 12  | I2S_CLK  |
| 13  | TIME_SYNC0 | 14  | GND      |
| 15  | TIME_SYNC1 | 16  | GPIO19   |
| 17  | +3.3V/2A   | 18  | GPIO20   |
| 19  | SPI_MOSI   | 20  | GND      |
| 21  | SPI_MISO   | 22  | GPIO21   |
| 23  | SPI_CLK    | 24  | SPI_CSO  |
| 25  | GND        | 26  | SPI_CS1  |
| 27  | I2C0_SDA   | 28  | I2CO_SCL |
| 29  | GPIO11     | 30  | GND      |
| 31  | GPIO12     | 32  | PWMO     |
| 33  | PWM1       | 34  | GND      |
| 35  | I2S_FRM    | 36  | CTS      |
| 37  | GPIO15     | 38  | I2S_RX   |
| 39  | GND        | 40  | I2S_TX   |

Note: Total 2A(5V) and 2A(3.3V) for HAT 40 pin.

## 2.3.22 USB 2.0 Type-A/HDMI (CN32)

![](_page_37_Picture_3.jpeg)

| Pin | Signal    | Pin | Signal | Pin | Signal    |
|-----|-----------|-----|--------|-----|-----------|
| A1  | HDMI_TX2+ | A2  | GND    | A3  | HDMI_TX2- |
| A4  | HDMI_TX1+ | A5  | GND    | A6  | HDMI_TX1- |
| A7  | HDMI_TX0+ | A8  | GND    | A9  | HDMI_TX0- |

Chapter 2 – Hardware Information

| Pin | Signal                  | Pin | Signal | Pin | Signal    |
|-----|-------------------------|-----|--------|-----|-----------|
| A10 | HDMI_CLK+               | A11 | GND    | A12 | HDMI_CLK- |
| A13 | NC                      | A14 | GND    | A15 | HDMI_SCL  |
| A16 | HDMI_SDA                | A17 | GND    | A18 | +5V/0.5A  |
| A19 | HDMI_Hot plug<br>detect | B1  | +5V/2A | B2  | USB2_D-   |
| B3  | USB2_D+                 | B4  | GND    |     |           |

## 2.3.23 Audio Jack (CN33)

![](_page_38_Figure_2.jpeg)

| Pin | Signal           | Pin | Signal          |
|-----|------------------|-----|-----------------|
| 1   | MIC_LR_CN        | 2   | AUD_GND         |
| 3   | Line Out - Right | 4   | NC              |
| 5   | NC               | 6   | NC              |
| 7   | NC               | 8   | Line Out - Left |

## 2.3.24 Fan Connector. (J1)

![](_page_38_Figure_5.jpeg)

| Pin | Signal | Pin | Signal   |
|-----|--------|-----|----------|
| 1   | PWM    | 2   | TACH     |
| 3   | GND    | 4   | 12V/1.5A |

Chapter 2 – Hardware Information

## 2.3.25 AT/ATX Mode Selection (JP1)

![](_page_39_Picture_1.jpeg)

| Pin | Signal             | Pin | Signal        |
|-----|--------------------|-----|---------------|
| 1   | ATX_MODE (default) | 2   | AT/ATX select |
| 3   | AT_MODE            |     |               |

## 2.3.26 Nano SIM Card Slot (SIM1)

![](_page_39_Picture_4.jpeg)

| Pin | Signal  | Pin | Signal  |
|-----|---------|-----|---------|
| C1  | UIM_PWR | C2  | UIM_RST |
| C3  | UIM_CLK | C5  | UIM_GND |
| C6  | NC      | C7  | UIM_DAT |
| P1  | GND     | P2  | GND     |
| P3  | GND     | P4  | GND     |

# Chapter 3

Software Installation

#### 3.1 Linux Setup

The UP Xtreme i14 supports Linux operating systems (see Chapter 1 for specifications). For instructions on how to install a Linux OS onto your UP Xtreme i14, you can find several guides and tutorials in the wiki section of the UP website at <a href="https://up-board.org">https://up-board.org</a> for both installing supported distributions as well as porting your own Linux build.

### 3.2 Windows Drivers Installation

Drivers for the UP Xtreme i14 can be downloaded from the UP website by following the link <u>https://www.aaeon.com/tw/p/up-boards-up-xtreme-i14#downloads</u> and navigating to the Downloads section, then clicking on the UP Xtreme i14 to find all relevant drivers.

### 3.3 OpenVINO Environment for Linux

#### 3.3.1 Install OS & Update Kernel

Step 1: Install Ubuntu 22.04 LTS

Step 2: Install 6.5 OEM Kernel to enable VPU.

Command:

sudo apt update

#### sudo apt-get install linux-image-6.5.0-1009-oem

Step 3: Reboot your board to apply the changes.

After rebooting, check that you have booted into the correct kernel version - uname -a

Output should show: linux-image-6.5.0-1009-oem

### 3.3.2 Install GPU Driver

Source: https://dgpu-docs.intel.com/driver/client/overview.html

Add gpupackage repository:

wget -qO- https://repositories.intel.com/gpu/intel-graphics.key | \

sudo gpg –dearmor --output /usr/share/keyrings/intel-graphics.gpg

echo "deb [arch=amd64,i386 signed-by=/usr/share/keyrings/intel-graphics.gpg]

https://repositories.intel.com/gpu/ubuntu jammy client" | \

sudo tee /etc/apt/sources.list.d/intel-gpu-jammy.list

sudo apt update

Add gpupackage repository:

sudo apt install -y \

intel-opencl-icd intel-level-zero-gpu level-zero \

intel-media-va-driver-non-free libmfx1 libmfxgen1 libvpl2 \

## libegl-mesa0 libegl1-mesa libegl1-mesa-dev libgbm1 libgl1-mesa-dev

## libgl1-mesa-dri \

libglapi-mesa libgles2-mesa-dev libglx-mesa0 libigdgmm12 li<u>bxatracker2</u>

mesa-va-drivers \

mesa-vdpau-drivers mesa-vulkan-drivers va-driver-all vainfo hwinfo clinfo

Install linux-firmware to have GPU firmware

sudo apt-get install –y linux-firmware

Set user to the group (optional)

usermod -a -G video user

usermod -a -G render user

Add GPU ID into Grub file

sudo vim /etc/default/grub

GRUB\_CMDLINE\_LINUX="i915.force\_probe=7d55"

Update Grub

sudo update-grub

Verify by running clinfo

Sudo reboot

Enable NPU device in BIOS:

CRB Setup->CRB advanced -> System Agent (SA) Configuration-> NPU Device

[Enabled]

![](_page_44_Picture_7.jpeg)

Go to https://github.com/intel/linux-npu-driver/releases/tag/v1.1.0

Download and install all packages \*.deb packages

Verify by dmesg | grep vpu

Set /dev/accel/accel0 as your user group (optional if you are not accessing NPU in root)

chown user:user /dev/accel/accel0

### 3.3.4 Install OpenVINO

Step 1: Download OpenVINO:

You must use the OpenVINO archives as they include the NPU plugin.

Download the appropriate package from OpenVINO 2023.2 Linux Packages.

Step 2: Proceed with OpenVINO Installation:

Follow the installation instructions provided in the downloaded package to install

OpenVINO on your system.

Step 3: Accessing NPU Device:

If you have an NPU device and need access in the user group, run the following command to change the ownership of the device:

#### chown \$USER:\$USER /dev/accel/accel0

Step 4: Run Benchmark Application:

To see the available devices and options, run the benchmark application with the help option:

```
a@a-UPX-MTL01: ~/openvino_cpp_samples_build/intel64/Rel...
    -load_config
                            Optional. Path to JSON file to load custom IE parame
ters. Please note, command line parameters have higher priority then parameters
from configuration file.
                               Example 1: a simple JSON file for HW device with p
rimary properties.
                                             "CPU": {"NUM_STREAMS": "3", "PERF_CO
UNT": "NO"}
                               Example 2: a simple JSON file for meta device(AUTO
/MULTI) with HW device properties.
                                                "AUTO":
                                                         PERFORMANCE_HINT": "THRO
UGHPUT",
                                                         "PERF_COUNT": "NO"
                                                         "DEVICE PROPERTIES": "{CP
U:{INFERENCE_PRECISION_HINT:f32,NUM_STREAMS:3},GPU:{INFERENCE_PRECISION_HINT:F32
,NUM_STREAMS:5}}'
                                                }
                                        }
Available target devices: CPU GNA
                                      GPU NPU
a@a-UPX-MTL01:
```

## 3.3.5 Install IPU Driver (Optional)

IPU driver can be found at https://github.com/intel/ipu6-drivers

## 3.4 OpenVINO Environment for Windows

## 3.4.1 OpenVINO Installation

Source:

https://docs.openvino.ai/2024/get-started/install-openvino.html?PACKAGE=OPENVIN O BASE&VERSION=v 2024 2 0&OP SYSTEM=WINDOWS&DISTRIBUTION=ARCHIVE

## 3.4.2 Additional Configurations for GPU and NPU

Source: https://docs.openvino.ai/2024/get-started/configurations.html

## 3.4.3 NPU Installation Guide

#### **Operating System Support**

| Operating System      | Version                 | Details |
|-----------------------|-------------------------|---------|
|                       | September Update (22H2) |         |
| Microsoft Windows® 11 | October Update (22H2)   |         |
| 04-Dit                | October Update (23H2)   |         |

**Note**: NPU will not support workloads on Windows\* 10. Disable the NPU device from BIOS for Windows 10.

#### **API Frameworks Support**

| Framework | Version         |
|-----------|-----------------|
| OpenVino  | OpenVino 2024.1 |
| DirectML  | Preview         |

#### How to Install/Update the NPU Driver

#### 1. Check if an NPU driver is already installed on your device.

Right click on Windows start button and select Device Manager. Check if

Intel(R) AI Boost is visible under Neural processors.

![](_page_48_Figure_4.jpeg)

#### 2. If an NPU driver is installed, you need to uninstall it. In Device Manager

window: Right click on the Intel(R) AI Boost and select Uninstall Device.

When the Uninstall Device window appears, select the Attempt to remove the driver for

this device checkbox and click on the Uninstall button.

| >   | -  | Keyb | oards                         |                                                                   |
|-----|----|------|-------------------------------|-------------------------------------------------------------------|
| >   | U  | Mice | and other pointing devices    | University Device                                                 |
| >   |    | Moni | itors                         | Uninstall Device X                                                |
| >   | -  | Netw | ork adapters                  |                                                                   |
| ~   |    | Neur | al processors                 | Intel(R) Al Boost                                                 |
|     |    | D In | tel(R) Al Boost               |                                                                   |
| 3   | Ŵ  | Pr   | Update driver                 | Warning: You are about to uninstall this device from your system. |
| э   | 8  | Pr   | Disable device                |                                                                   |
| - 2 |    | Pr   | Uninstall device              | Attempt to remove the driver for this device.                     |
| >   |    | Se   |                               | Note: Driver may not be removed if it is still in use by other    |
| 2   | 1  | Se   | Scan for hardware changes     | devices. Use the Devices by driver view to manage drivers         |
| >   |    | Sc   |                               | separately.                                                       |
|     | Ē. | Sc   | Properties                    | Uninstall Cancel                                                  |
| >   | 4  | Soun | d, video and game controllers |                                                                   |
| _   | G. | C+   | an anatasllan                 |                                                                   |

3. Once the device is uninstalled, it's time to install the new driver version.

Download latest NPU driver from Intel Download Center.

4. Unpack the zip driver package downloaded from Intel Download Center. To

unpack the .zip driver file, right click the file and Extract All -> Extract.

 Go to Device Manager and Scan for Hardware Changes, by clicking on icon located at the top menu. This will reveal "Other devices". **Note:** If you click more than once on icon the other devices may disappear and revert to show Intel(R) AI Boost.

6. **Install the new NPU driver**. Find PCI Device under Other devices. Right click it and select Update Driver.

| <ul> <li>Other devices</li> </ul> |               |
|-----------------------------------|---------------|
| PCI Device                        |               |
| Ports (COM &                      | Update driver |

 In the new Window that appears, click Browse my computer for drivers. Click on Browse button and navigate to the location where the unpacked driver was saved.

| \Users\Local_A | dmin\Downloads\npudriver-31.0. | 100.1804-Release | 4 | Browse |
|----------------|--------------------------------|------------------|---|--------|
|----------------|--------------------------------|------------------|---|--------|

- After setting the correct location tick the Include Subfolders checkbox and clickNext. The driver will now install.
- If the driver installed correctly, you should see the following window saying, "Windows has successfully updated your drivers" and the Device Manager should display your Intel(R) AI Boost driver under Neural processors.

![](_page_49_Picture_7.jpeg)

# Appendix A

Cables and Connectors

## A.1 Cables and Connectors

This table provides detailed information about the cables and connectors used by the UP Xtreme i14 (UPX-MTL01). If you have any questions about the configuration of your board, please contact your AAEON sales representative.

| Labal | Function                        | Mating Connector |                    |            |
|-------|---------------------------------|------------------|--------------------|------------|
| Laber |                                 | Vendor           | Model No.          |            |
| CN4   | SATA                            | TechBest         | 007-01-00757       | 1709070500 |
| CN5   | SATA Power                      | PINREX           | 721-81-02TW00      | 1702150155 |
| CN17  | USB & UART                      | PINREX           | 710-74-10TWRG.NY9T | 170010015G |
| CN19  | UART wafer                      | PINREX           | 710-74-10TWRG.NY9T | 1701100180 |
| CN20  | UART wafer                      | PINREX           | 710-74-10TWRG.NY9T | 1701100180 |
| CN24  | Front Panel                     | САТСН            | 1204-700-06SMR     | 170X000306 |
| CN27  | CSI FPC Connector               | Sheng-da         | BL309P-61S31-TAH0  | 170X000600 |
| CN30  | BIOS & CPLD Update<br>Connector | Astron           | 27-4121-206-1G-R   | 170X000132 |
| CN33  | Audio Jack                      | Astron           | E35S16AA-8S-R      | 170X000382 |